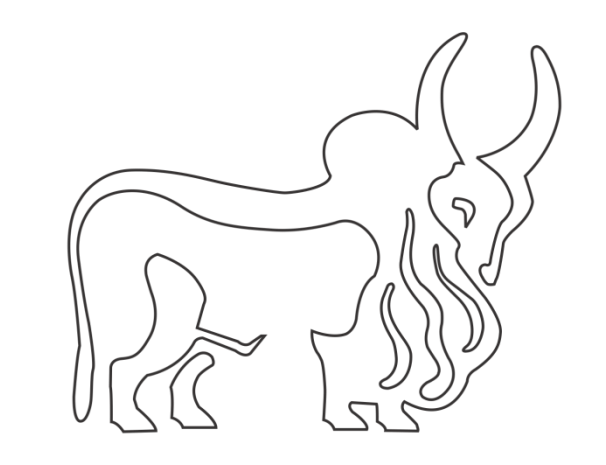

# IndusInd Bank

## NEFT/RTGS

# Indirect Tax Payments (Goods & Services Tax) User Manual

#### Contents

| GOODS AND SERVICES TAX (GST) PAYMENTS THROUGH NEFT/RTGS | 3 |
|---------------------------------------------------------|---|
| Introduction                                            | 3 |
| Steps for Challan Generation (NEFT/RTGS Method)         | 3 |
| GST website to IndusInd Bank                            | 3 |
| Abbreviations                                           | 8 |

### GOODS AND SERVICES TAX (GST) PAYMENTS THROUGH NEFT/RTGS

#### Introduction

IndusInd Bank is now live and integrated with GST portal.

IndusInd Bank has appointed as collecting agency on behalf of government, has done direct integration with GST Portal for collection of taxes via NEFT/RTGS. Customer will initiate GST challans from GST portal post login with GSTID details, process it by selecting payment mode, Bank and complete the payment. Successful Challan will get generated on GST portal post successful payment.

### Steps for Challan Generation (NEFT/RTGS Method)

- 1. Login to the GST website using GST login credential
- 2. Create challan by filling required details
- 3. In payment mode select NEFT/RTGS and select IndusInd bank as Remitting Bank
- 4. Generate the challan and visit any of the IndusInd bank branches or Net banking for payment
- 5. Challan download from GST website

#### GST website to IndusInd Bank

To make payment of Goods and Services Tax, please visit official website of GST (https://services.gst.gov.in/services/login).

Enter the login credentials.

|             |            |               |                               |                          |                                          | Skip to    | Main Content O A <sup>+</sup> A <sup>-</sup> |  |
|-------------|------------|---------------|-------------------------------|--------------------------|------------------------------------------|------------|----------------------------------------------|--|
| 📓 Go        | ods and    | Servic        | es Tax                        |                          |                                          |            | +) Login                                     |  |
| Home        | Services 🗸 | GST Law       | Downloads 🗸                   | Search Taxpayer 👻        | Help and Taxpayer Facilities             | e-Invoice  |                                              |  |
| Home > Logi | n          |               |                               |                          |                                          |            |                                              |  |
|             |            |               | Login                         |                          |                                          |            |                                              |  |
|             |            |               |                               |                          | • indicates mandatory fields             | S          |                                              |  |
|             |            |               | Username •                    |                          |                                          |            |                                              |  |
|             |            |               | Enter Username                |                          |                                          |            |                                              |  |
|             |            |               | Password •                    |                          |                                          |            |                                              |  |
|             |            |               | Enter Password                |                          |                                          |            |                                              |  |
|             |            |               | LOGIN                         |                          |                                          |            |                                              |  |
|             |            |               | Forgot Username               |                          | Forgot Password                          | đ          |                                              |  |
|             |            |               | • First time login<br>log in. | n: If you are logging in | for the first time, click <u>here</u> to |            |                                              |  |
|             |            |               |                               |                          |                                          |            |                                              |  |
| About GST   | v          | /ebsite Polic | ies Relate                    | d Sites H                | elp and Taxpaver Facilities              | Contact Us |                                              |  |

|                  |                |                   |                    |                      |                        |                     | Skip to Main Content <b>①</b> A <sup>+</sup> A <sup>-</sup> |
|------------------|----------------|-------------------|--------------------|----------------------|------------------------|---------------------|-------------------------------------------------------------|
| 📓 Goo            | ds and         | Services          | Тах                |                      |                        |                     | +D Login                                                    |
| Home             | Services -     | GST Law           | Downloads 👻        | Search Taxpayer      | • Help and Taxpayer F  | acilities e-Invoice |                                                             |
| Home > Payme     | nt > Create Ch | nallan            |                    |                      |                        |                     | English                                                     |
|                  |                | CI                | reate Challan      |                      |                        |                     |                                                             |
|                  |                |                   |                    |                      | • indicates mandate    | ory fields          |                                                             |
|                  |                | GS                | STIN/Other Id•     |                      |                        |                     |                                                             |
|                  |                | i                 | 22410041572514     | â                    |                        |                     |                                                             |
|                  |                | Ту                | pe the character   | s as displayed belo  | • w•                   |                     |                                                             |
|                  |                |                   | 380709             |                      |                        |                     |                                                             |
|                  |                |                   |                    | <b>↓</b><br><b>∂</b> |                        |                     |                                                             |
|                  |                |                   | PROCEED            |                      |                        |                     |                                                             |
|                  |                |                   |                    |                      |                        |                     | ~                                                           |
| About GST        | w              | ebsite Policies   | Relate             | d Sites              | Help and Taxpayer Faci | lities Conta        | ct Us                                                       |
| GST Council Stru | ucture W       | ebsite Policy     | Central<br>Taxes a | Board of Indirect    | System Requirements    | Help De             | esk Number:                                                 |
| GST History      | Те             | rms and Condition |                    |                      | GST Knowledge Portal   | 1800-1              |                                                             |

Post logging with login credentials, select menu **Services > Payments > Create Challan**. Select Reason for Challan option and click on Proceed.

| Coode and Convises Tax                                                                                                    |                                                                                                    |
|----------------------------------------------------------------------------------------------------|----------------------------------------------------------------------------------------------------|
|                                                                                                    | Angad Jashirsingh<br>32AJIPA1572E                                                                                                    |
| Dashboard Services - GST Law Downloads - Search                                                                                                    | 1 Taxpayer - Help and Taxpayer Facilities e-Invoice                                                                                                    |
| egistration Ledgers Returns Payments User Services                                                                                                    | Refunds E-Invoice e-Way Bill System Track Application Status                                                                                                    |
| reate Challan                                                                                                    | Saved Challans                                                                                                    |
| hallan History                                                                                                    | Application for Deferred Payment/Payment in Instalments                                                                                                    |
| nstalment Calendar                                                                                                    | Grievance against Payment(GST PMT-07)                                                                                                    |
|                                                                                                    |                                                                                                    |
|                                                                                                    |                                                                                                    |
| VIEW LEDGER BALANCE 🗸                                                                                                    | PROCEED                                                                                                    |
| Note: For taxpayer filing GSTR-3B on quarterly basis:                                                                                                    |                                                                                                    |
| 1. To make payment for the first (M1) and second (M2) months of the relevant period (financial year, month) and choose whether to pay the                     | ne quarter, please select reason as 'Monthly Payment for Quarterly Return' and the<br>nrough 35% challan or self-assessment challan.                                             |
| <ol><li>To make payment for the third month of the Quarter (M3), please<br/>populated challan amounting to liabilities for the quarter net off cred</li></ol> | use 'Create Challan' option in payment Table-6 of Form GSTR-3B Quarterly. An auto-<br>lit utilization and existing cash balance can be generated and used to offset liabilities. |
| Click here for navigation to 'Return Dashboard' and prepare GSTR-3                                                                                            | B Quarterly. Filing of GSTR-3B Quarterly available in the third month of the quarter is                                                                                          |
| mandatory.                                                                                                    |                                                                                                    |

|                                                         |                                                     |                                            |                                                        |                                                                          | Skip                              | to Main Content 🕚 A+ A-                              |
|---------------------------------------------------------|-----------------------------------------------------|--------------------------------------------|--------------------------------------------------------|--------------------------------------------------------------------------|-----------------------------------|------------------------------------------------------|
| 🧝 Goods                                                 | and Service                                         | es Tax                                     |                                                        |                                                                          |                                   | +D Login                                             |
| Home Servi                                              | ces 🗸 GST Law                                       | Downloads 🗸                                | Search Taxpayer 🔸                                      | Help and Taxpayer Facilities                                             | e-Invoice                         |                                                      |
| Home > Payment > R                                      | eason for challan                                   |                                            |                                                        |                                                                          |                                   | English                                              |
| Reason For Cha                                          | llan                                                |                                            |                                                        |                                                                          |                                   | HELP 🔮                                               |
| Reaso                                                   | n For Challan • :                                   | Monthly payme<br>Any other payr            | ent for quarterly return<br>ment                       |                                                                          | • 1                               | indicates mandatory fields PROCEED                   |
| Note: For taxpaye                                       | r filing GSTR-3B on qu                              | arterly basis:                             |                                                        |                                                                          |                                   |                                                      |
| 1. To make payme<br>relevant period (fir                | nt for the first (M1) an<br>nancial year, month) ar | d second (M2) mor<br>nd choose whether     | nths of the quarter, plea<br>to pay through 35% ch     | ase select reason as 'Monthly Payr<br>nallan or self-assessment challan. | nent for Quarte                   | rly Return' and the                                  |
| 2. To make payme<br>populated challan                   | nt for the third month<br>amounting to liabilities  | of the Quarter (M3<br>for the quarter ne   | ), please use 'Create C<br>t off credit utilization ar | hallan' option in payment Table-6<br>nd existing cash balance can be ge  | of Form GSTR-3<br>enerated and us | 3B Quarterly. An auto-<br>sed to offset liabilities. |
| Click here for navi<br>mandatory.<br>*For adding cash t | gation to 'Return Dashi<br>o Electronic Cash Ledg   | ooard' and prepare<br>er, already establis | GSTR-3B Quarterly. Fil                                 | ing of GSTR-3B Quarterly availabl followed.                              | e in the third m                  | oonth of the quarter is                              |
| About GST                                               | Website Polici                                      | es Relate                                  | d Sites He                                             | Ip and Taxpayer Facilities                                               | Contact U                         | ls                                                   |
| GST Council Structure                                   | Website Policy                                      | Central<br>Taxes a                         | Board of Indirect Sys                                  | stem Requirements                                                        | Help Desk N<br>1800-103-4         | lumber:<br>786                                       |
| GST History                                             | Terms and Condit                                    | ions                                       | GS                                                     | T Knowledge Portal                                                       |                                   |                                                      |

Enter relevant fields and amount break up.

| nboard Service                                                                  | es 👻 GST Law                     | Downloads -  | Search Taxpayer 🔸 | Help and Taxpayer Fac | ilities e-Invoice |                              |
|---------------------------------------------------------------------------------|----------------------------------|--------------|-------------------|-----------------------|-------------------|------------------------------|
| hboard > Payment >                                                              | Create Challan                   |              |                   |                       |                   | Q E                          |
| Create Challan                                                                  |                                  | Sav          | ved Challan       |                       | Challan History   |                              |
| Reason For Challa                                                               | an                               |              |                   |                       |                   | Edit Rea                     |
| Reason                                                                          |                                  |              |                   |                       |                   |                              |
|                                                                                 |                                  |              |                   |                       |                   |                              |
| Any other payme                                                                 | ent                              |              |                   |                       |                   |                              |
| Any other payme                                                                 | ent                              |              |                   |                       |                   |                              |
| Any other payme                                                                 | ent<br>Tax (₹)                   | Interest (₹  | °) Penalty (₹)    | Fees ( ₹)             | Other (₹)         | Total (₹)                    |
| Any other payme<br>Details of Deposit                                           | ent<br>Tax (₹)<br>10             | Interest (₹  | ) Penalty (₹)     | Fees (₹)              | Other (₹)         | <b>Total ( ₹)</b><br>10      |
| Any other payme<br>Details of Deposit<br>CGST(0005)<br>IGST(0008)               | ent<br>Tax (₹)<br>10<br>12       | Interest ( ই | ) Penalty (₹)     | Fees (₹)              | Other (₹)         | <b>Total (₹)</b><br>10<br>12 |
| Any other payme<br>Details of Deposit<br>CGST(0005)<br>IGST(0008)<br>CESS(0009) | ent<br>Tax (₹)<br>10<br>12<br>34 | Interest (₹  | ) Penalty (₹)     | Fees (₹)              | Other (₹)         | Total (₹)<br>10<br>12<br>34  |

### Select NEFT/RTGS as Payment Modes > IndusInd Bank as Remitting bank >Click on Generate Challan

| ✓<br>es Tax Netw | NEFT/RTGS     IMPS 018-19 Goods and Serv     | ✓<br>Ices Tax Networ | INDUSINE    | ) BANK     | ite Last Upd | jated on 18-( | <b>×</b><br>04-2023 | EDIT REASON | SAVE<br>Designed & D | GENERA<br>Developed by C | TE CHALLAN |
|------------------|----------------------------------------------|----------------------|-------------|------------|--------------|---------------|---------------------|-------------|----------------------|--------------------------|------------|
| *                | <ul><li>♥ NEFT/RTGS</li><li>☑ IMPS</li></ul> | *                    | INDUSINE    | ) BANK     |              |               | ×                   | EDIT REASON | SAVE                 | GENERA                   | TE CHALLAN |
| *                | ♥ NEFT/RTGS                                  | *                    | INDUSINE    | D BANK     |              |               | ×                   | EDIT REASON | SAVE                 | GENERA                   | TE CHALLAN |
| *                | • NEFT/RTGS                                  | *                    | INDUSINE    | ) BANK     |              |               | ×                   |             |                      |                          |            |
| ~                | NEFT/RTGS                                    | ~                    | INDUSINE    | BANK       |              |               | ×                   |             |                      |                          |            |
|                  |                                              |                      | INDUSINE    | D BANK     |              |               | ×                   |             |                      |                          |            |
|                  | Over The Counter                             |                      | INDUSTIC    |            |              |               |                     |             |                      |                          |            |
|                  | 🚍 E-Payment                                  |                      | Remitting B | ank*       |              |               |                     |             |                      |                          |            |
|                  | ayment Modes•                                |                      |             |            |              |               |                     |             |                      |                          |            |
| In Words)        | Total Challan Amoun                          | (In Words):          | Rupee       | s Sixty-Ei | ght Only     |               |                     |             |                      |                          |            |
|                  | Total Challan Amoun                          | :                    | ₹ 68 /      | -          |              |               |                     |             |                      |                          |            |
|                  |                                              |                      |             |            |              |               |                     |             |                      |                          | 12         |
| 1                | Kerala<br>SGST(0006)                         | 12                   | ,           |            |              |               |                     |             |                      |                          | 34         |
| :                | CESS(0009)<br>Kerala<br>SGST(0006)           | 34                   | 1           |            |              |               |                     |             |                      |                          | 24         |
|                  | Kerala<br>SGST(0006)                         |                      | 11          |            |              |               |                     |             |                      | 34                       | 34         |

| Kerala SGST(0006)                                                           | 12                                 | 0                                  | 0                     | 0                | 0           | 12 |  |  |
|-----------------------------------------------------------------------------|------------------------------------|------------------------------------|-----------------------|------------------|-------------|----|--|--|
| Total Challan Amount:                                                       | ₹ 68 /-                            |                                    |                       |                  |             |    |  |  |
| Total Challan Amount (In Words):                                            |                                    | Rupees Sixty-Eight Only            |                       |                  |             |    |  |  |
| NEFT/RTGS                                                                   |                                    |                                    |                       |                  |             |    |  |  |
| Beneficiary Details                                                         |                                    |                                    |                       |                  |             |    |  |  |
| IFSC Code Remitting Bank Name                                               |                                    |                                    |                       |                  |             |    |  |  |
| INDB                                                                        |                                    |                                    | INDUSIND BANK         |                  |             |    |  |  |
| TRANSFER OF FUNDS THROUGH NEI                                               | FT                                 |                                    |                       |                  |             |    |  |  |
| Beneficiary Name                                                            |                                    |                                    | Beneficiary Account N | lo.              |             |    |  |  |
| GST                                                                         |                                    |                                    | 23043200000418        |                  |             |    |  |  |
| Amount                                                                      |                                    |                                    | Beneficiary IFSC      |                  |             |    |  |  |
| 68                                                                          |                                    |                                    | RBISOGSTPMT           |                  |             |    |  |  |
|                                                                             | DOWNLOAD                           |                                    |                       |                  |             |    |  |  |
| <b>O</b> If amount is deducted from bank<br>Services>Payments>Grievance aga | account and not<br>inst payment(GS | reflected in electro<br>ST PMT-07) | nic cash ledger, you  | ı may raise grie | vance under |    |  |  |

#### Click on download option and download the challan.

| Form GST PMT =06 Payment Challan<br>(See Rule 87(2))<br>Challan for deposit of goods and services tax |                    |                    |                                        |                  |            |                   |                    |
|----------------------------------------------------------------------------------------------------|--------------------|--------------------|----------------------------------------|------------------|------------|-------------------|--------------------|
| CPIN: 23043200                                                                                        | 000418             | Challan G          | enerated on : 26                       | /04/2023 11:14:5 | 5 Expir    | y Date : 11/05/20 | 023                |
|                                                                                                    |                    |                    | Details of                             | f Taxpayer       |            |                   |                    |
| GSTIN: 32AJIPA                                                                                        | 1572EJ19           | E-mail Id:         | rXXXXXXXXXXXXXXXXXXXXXXXXXXXXXXXXXXXXX | x@xxxxxxxxxx     | om Mobi    | le No.: 1XXXXX1   | 111                |
| Name(Legal): Ar                                                                                       | ngad Jasbirsingh   | Arora Address:     | XXXXXXXXXXXXXXXXXXXXXXXXXXXXXXXXXXXXXX | erala,680021     |            |                   |                    |
|                                                                                                    |                    |                    | Reason F                               | or Challan       |            |                   |                    |
| Reason: Any oth                                                                                       | er payment         |                    |                                        |                  |            |                   |                    |
|                                                                                                    |                    | De                 | tails of Deposit                       | (All Amount in F | Rs.)       |                   |                    |
| Government                                                                                            | Major Head         |                    |                                        | Minor            | Head       |                   |                    |
|                                                                                                    |                    | Tax                | Interest                               | Penalty          | Fee        | Others            | Total              |
|                                                                                                    | CGST(0005)         | 10                 | -                                      | -                | -          | -                 | 10                 |
| Government<br>Of India                                                                                | IGST(0008)         | 12                 | -                                      | -                | -          | -                 | 12                 |
|                                                                                                    | CESS(0009)         | 34                 | -                                      | -                | -          | -                 | 34                 |
|                                                                                                    | Sub-Total          | 56                 | 0                                      | 0                | 0          | 0                 | 56                 |
| Kerala                                                                                                | SGST(0006)         | 12                 | -                                      | -                | -          | -                 | 12                 |
| Total Amount                                                                                          |                    |                    |                                        |                  |            |                   | 68                 |
| Total Amount (                                                                                        | in words)          |                    |                                        |                  |            | Rupee             | s Sixty-Eight Only |
|                                                                                                    |                    |                    | Mode of                                | Payment          |            |                   |                    |
| E-Payment                                                                                             | Over the Co        | unter(OTC) 🗹       | NEFT/RTGS                              | ) IMPS           |            |                   |                    |
|                                                                                                    |                    |                    | NEFT                                   | /RTGS            |            |                   |                    |
| Remitting Bar                                                                                         | ık                 |                    |                                        |                  | INDUSIN    | ID BANK           |                    |
| Beneficiary N                                                                                         | ame                |                    |                                        |                  | GS         | ат                |                    |
| Beneficiary Ac                                                                                        | ccount Number (C   | PIN)               |                                        |                  | 2304320    | 0000418           |                    |
| Name of bene                                                                                          | eficiary bank      |                    |                                        |                  | Reserve Ba | nk of India       |                    |
| Beneficiary Ba                                                                                        | ank's Indian Finan | cial System Code   | (IFSC)                                 |                  | RBISOG     | STPMT             |                    |
| Amount                                                                                                |                    |                    |                                        |                  | 0          | 8                 |                    |
| Note: Charges                                                                                         | to be separately p | paid by the persor | n making paymer                        | nt.              |            |                   |                    |
|                                                                                                    |                    |                    | Particulars                            | of depositor     |            |                   |                    |
| Name                                                                                                  |                    |                    |                                        |                  |            |                   |                    |

Visit any branches of the IndusInd or process payment through Net banking.

Note: Paid challan will be downloaded from the GST portal.

### Abbreviations

| GST         | Goods and Services Tax                                 |
|-------------|--------------------------------------------------------|
| IndusDirect | Corporate Internet Banking Portal of IndusInd Bank     |
| CPIN        | Common Portal Identification Number                    |
| Tran Ref #  | IndusDirect Portal generated Unique Transaction Number |